## ペイジーの操作方法について

| 「レノヤベWebleuノイン後に、ドリノベーンから「貝亚移動」をノリソノしより。   |                              |
|--------------------------------------------|------------------------------|
| 👬 みなと銀行                                    | ログイン名:みな<br>文字サイズを変更 小 中     |
| 1↑ ホーム 📄 明細照会 🐼 資金移動 🔗 承認 🖉 管理             | !                            |
| ▶ 振込振替 ⇒ 総合振込 ⇒ 給与・賞与振込 ⇒ □座振替 ⇒ 代金回収(27日) | ▶ <u>代金回収(5日)</u> ▶ <u>地</u> |
| トップページ                                     |                              |
| _ 4.1                                      |                              |

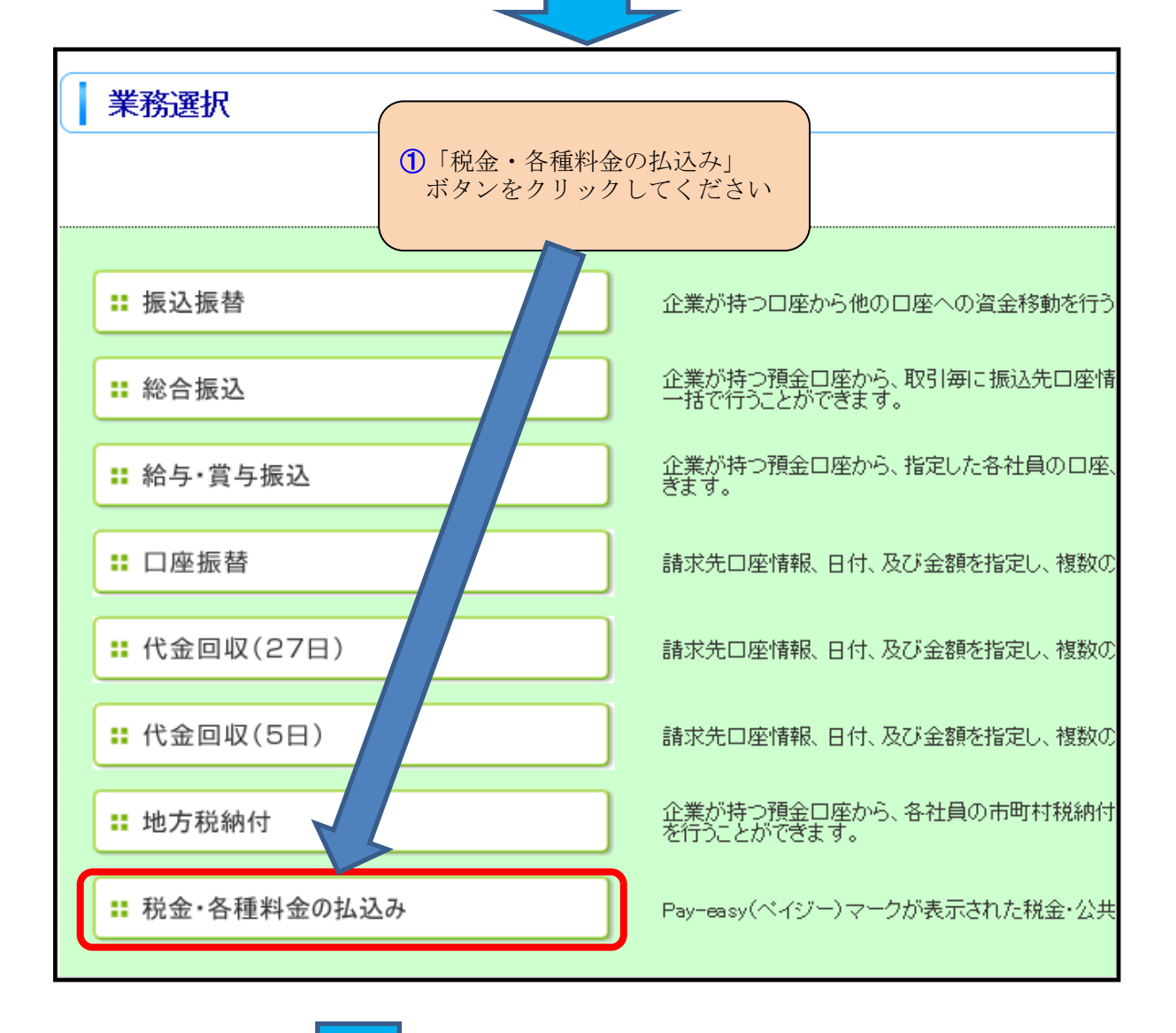

ビジネスWebにログイン後に、トップページから「資金移動」をクリックします。

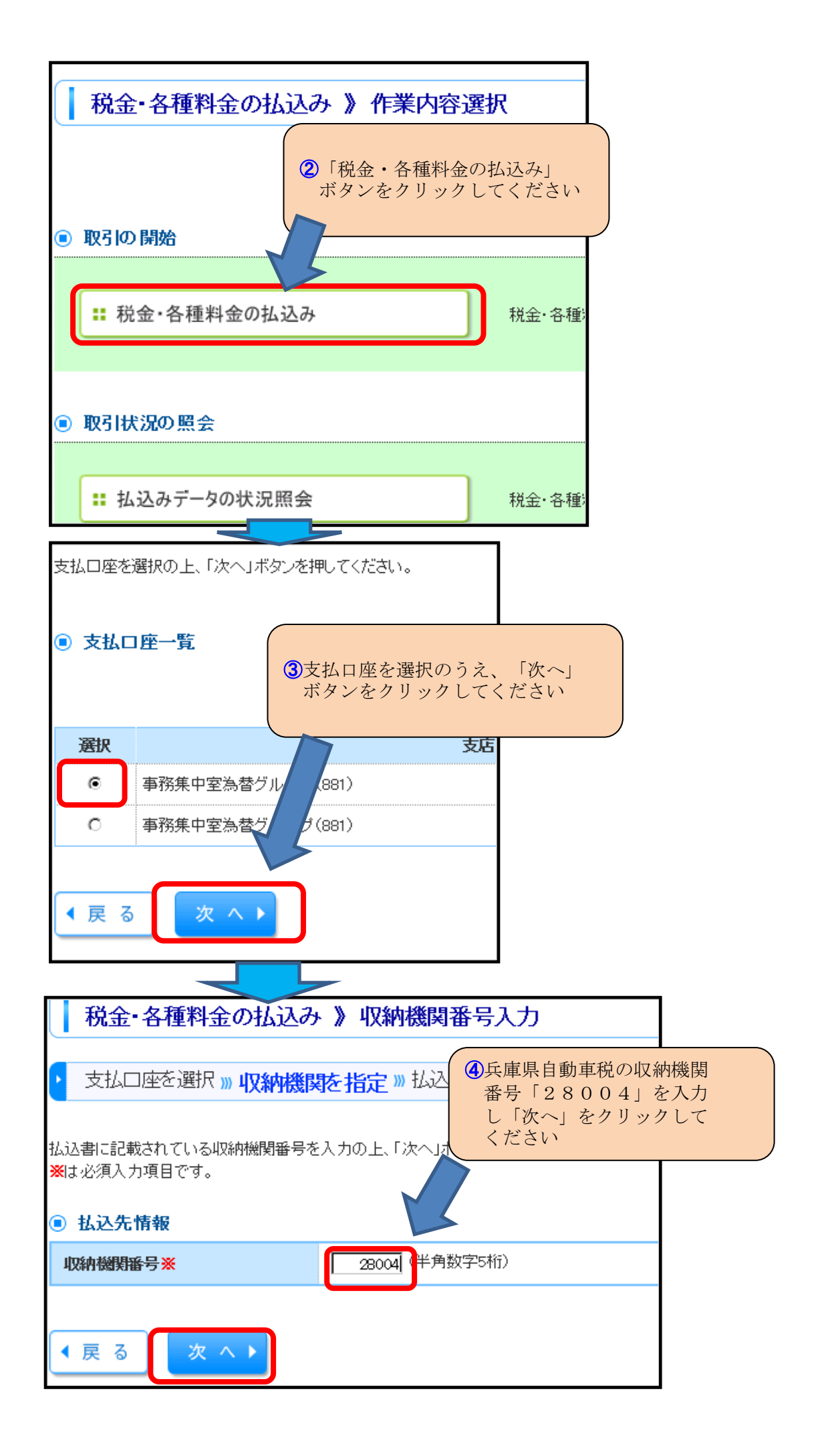

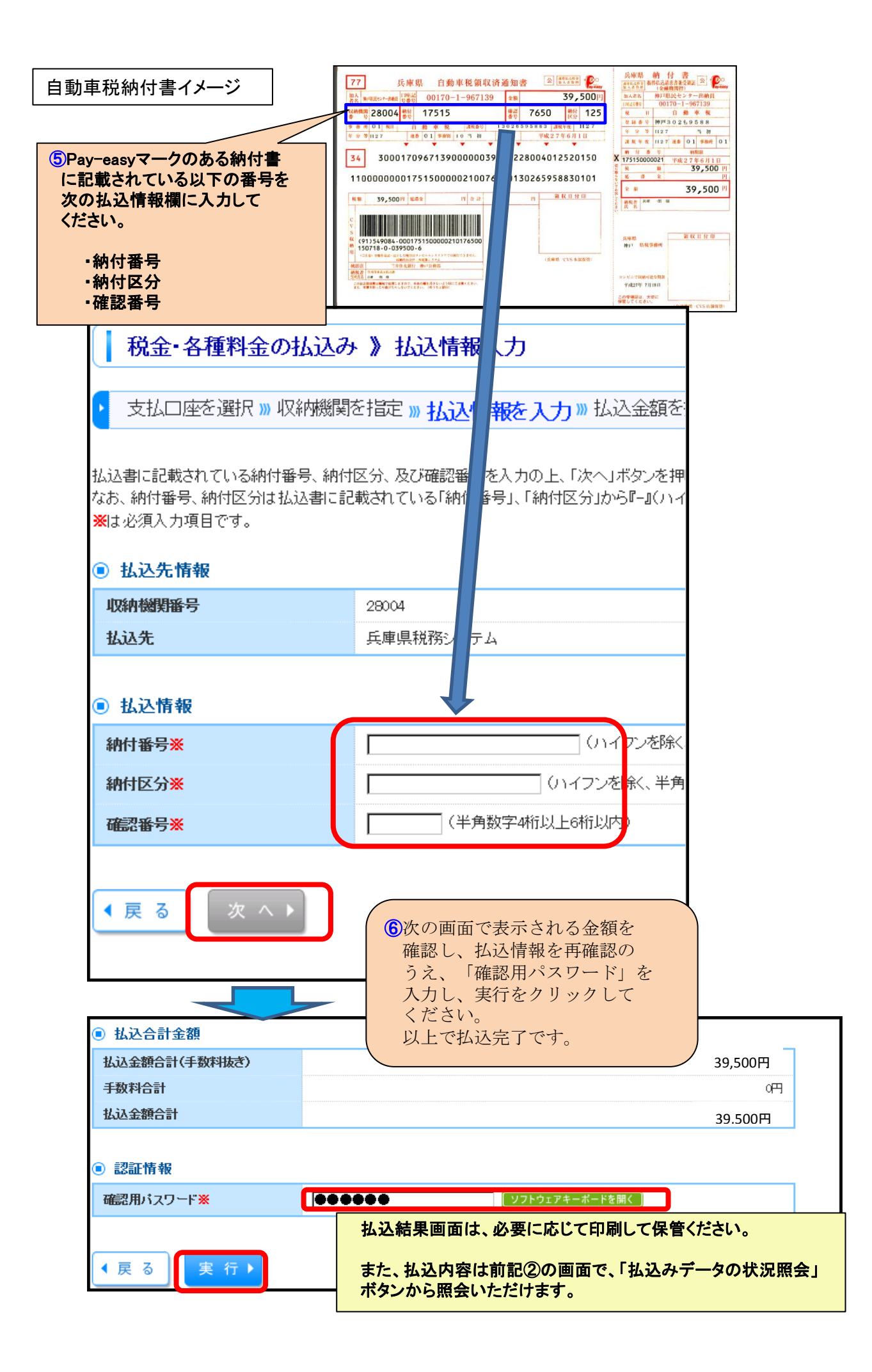